# SIRCLE PS **SirclePOS PAT-100 Registration** Initial Registration for SirclePOS running on the PAT-100 Page 1 of 6

# SIRCLE POS

#### **Selecting Appropriate Initial Options**

- 1. Launch SirclePOS and choose the desired configuration from the screen shown below
  - Select "Partnertech PAT-100".
  - Select either Retail (left) or quick service mode (right). NOTE: You can toggle between these options later from settings.
  - If you have a kitchen printer attached then you can set it up now by entering its IP address. This can also be done later. For more information regarding printers refer to the appropriate guide.

| search<br>* Gy Decimon                   | r e B                       | 100 2 No To To To To To To To To To To To To To | 2 ASIA DI SADAT              | Dectain Pee               | s to gran a start a start a st | Proventional and the second second se |  |
|------------------------------------------|-----------------------------|-------------------------------------------------|------------------------------|---------------------------|----------------------------------------------------------------------------------------------------|----------------------------------------------------------------------------------------------------|--|
| Open Drawer<br>Retorial<br>Geofficial () | ast Brooty Feto Instance of | CEMARCITICS .                                   | Cipen<br>Berosal<br>Greeffan | Orswer Print Last Receipt | Fetch Involve                                                                                                    |                                                                                                    |  |

#### **Proceed With Registration**

2. Select the "registration" button as seen below. "Demo" will be covered in step 7.

## SIRCLE PS

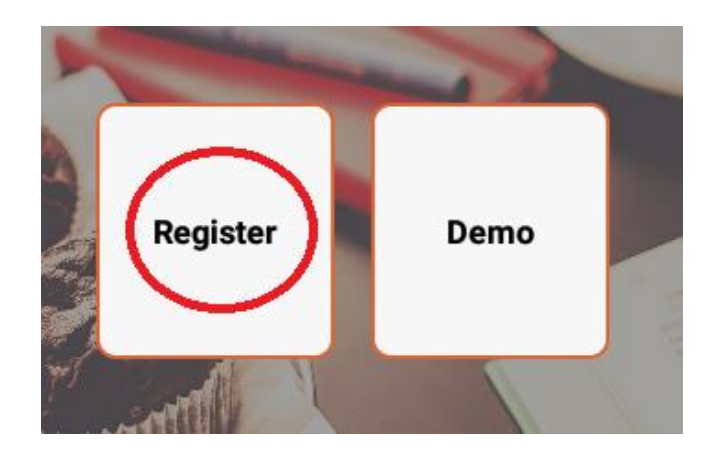

3. After accepting the agreement prompt, please enter the appropriate unique information for "Step 1" and select **"register a new store"**. This information will be provided for you upon purchase.

| Email: |  |
|--------|--|
|--------|--|

Password:\_\_\_\_\_

Store ID:

Access ID:

| SIRCLE POS                                                                                                    |
|----------------------------------------------------------------------------------------------------|
| Easy Guide: Step 1 - Registration                                                                                                    |
| To activate Sircle POS please enter the email, password, and store id provided in the box. Afterwards please select one of the two buttons below. Press Register A<br>New Store, if this is the first Sircle POS system that you will be adding to your store. Press Add A Station To A Existing Store, if this is an additional Sircle POS<br>system that you will be adding to your store. |
| Email                                                                                                    |
| Password                                                                                                    |
| Store Id                                                                                                    |
| Where did you purchase the tablet from?                                                                                                    |
| costco.ca<br>Register A New Store Add A Station To A Existing Store                                                                                                    |

- Continue to fill out the remainder of the information relevant to your store and proceed onward by hitting the "continue" button at the end.
- You will be prompted to create a station ID upon submitting the information from the set above. Create one for your own convenience to keep track of stations. *Example "01"*.

4. Fill out the "Step 2 and 3" information

# SIRCLE PS

• Simply fill out the information regarding store information and tax rate. The "store number" is whatever number you come up with

| Store Number   | Ex: 1234                                                |
|----------------|---------------------------------------------------------|
| Store Name     | @2131427334                                             |
| Address Line 1 | Enter Your Business Address Line 1                      |
| Address Line 2 | Enter Your Business Address Line 2 (If Needed)          |
| Contact No.    | Enter Your Business Phone Number                        |
| Email ID       | Enter Your Business Email Address                       |
| Footer Message | Enter Any Footer Message Information: See Examples Belc |

| <u>TAX1</u> | 0.00 | % |
|-------------|------|---|
| TAX2        | 0.00 | % |
| TAX3        | 0.00 | % |

5. Your registration is now complete! You can now enter your access ID (see step 3) and access all point of sales features.

| Enter your | Access Id |            |        |       |
|------------|-----------|------------|--------|-------|
|            | D FOR DEM | 10 IS 7777 |        | L     |
|            |           |            |        |       |
|            | 2         | 3          | DELETE | 46.25 |
| 4          | 5         | 6          |        |       |
| 7          | 8         | 9          | CLEAR  |       |
| ATTIC      | 0         | 00         | LOGIN  |       |

Page 5 of 6

## SIRCLE PS

### Access the Demo

6. You may choose to try the demo by selecting the **"demo"** button.

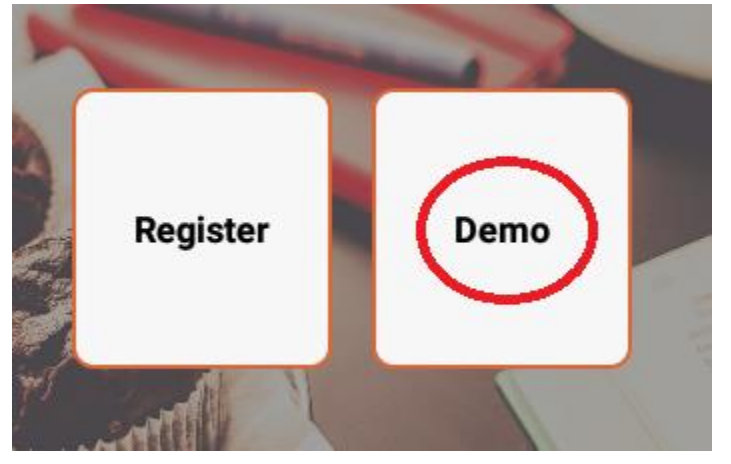

• Simply provide the information asked for the access the Demo. The demo access ID is always 7777.

| Please Enter Your Details Below                                                                                                    |       |
|----------------------------------------------------------------------------------------------------|-------|
| Name:                                                                                                    |       |
|                                                                                                    |       |
| E-Mail:                                                                                                    |       |
| NOTE: The demo account is a public access account and any data you enter<br>using the demo cannot be transfers to a registered account. | while |